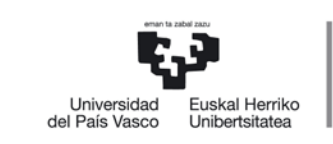

NAZIOARTEKO BIKAINTASUN CAMPUSA CAMPUS DE EXCELENCIA INTERNACIONAL

#### En tu perfil de GAUR selecciona: Gestión de pagos pendientes

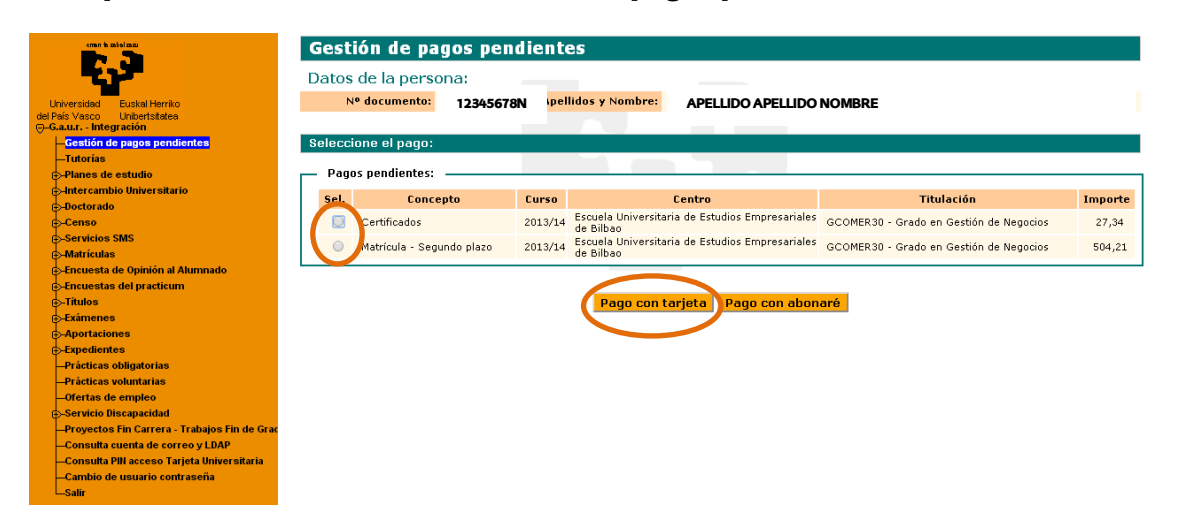

#### Selecciona un pago pendiente y pincha en "Pago con tarjeta"

Saldrá el mensaje que sigue y deberás pinchar en "Aceptar"

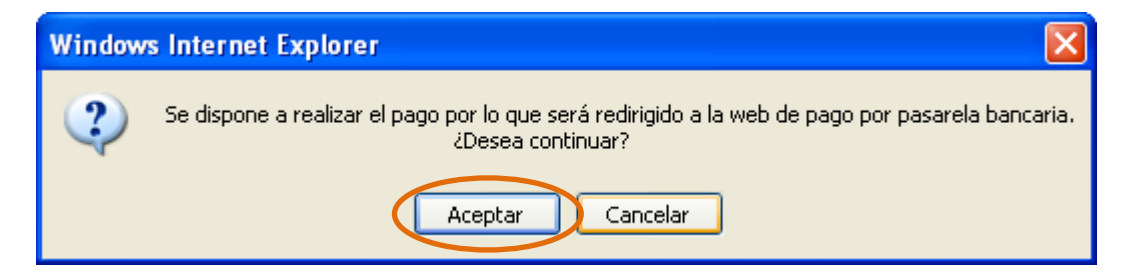

### Elige la tarjeta con la que vas a efectuar el pago

| <u> Mi</u> Pago                                              |                                                   |                                                   | euskadi <mark>n</mark> no                                                          | et sede electro                                         |
|--------------------------------------------------------------|---------------------------------------------------|---------------------------------------------------|------------------------------------------------------------------------------------|---------------------------------------------------------|
|                                                              |                                                   |                                                   | Pasarela de Pagos de la                                                            | a Administración Va                                     |
| Realizar pago Ace                                            | erca de 👘 Demo                                    | Entidades financieras                             | Entidades emisoras                                                                 | Solicitar Justificante                                  |
| Selección Medio Pago                                         | Selección Entidad<br>Financiera                   |                                                   |                                                                                    |                                                         |
| deses resitiar el pago                                       | sonal del sector pública<br>Kutxabank (BBK. Vital |                                                   | Tarjetas otras entidades                                                           | )                                                       |
| <b>N</b> kutxabank                                           |                                                   |                                                   |                                                                                    |                                                         |
| Listado de Pagos<br>Emisor                                   | Recibo                                            | Importe €                                         | Entidades Financieras                                                              | Ver más                                                 |
| Listado de Pagos<br>Emisor<br>UPV-EHU GAUI                   | Recibo<br>'R - Certificados                       | Importe (<br>23,36                                | Entidades Financieras<br>Kutuabank (BBK, Vital, Kutua) - Tarjetas otras entidade   | Ver más<br>s [+]                                        |
| Listado de Pagos<br>Emisor<br>UPV-EHU GAUI<br>ormación legal | Recibo<br>IR - Certificados                       | Importe 6<br>23:36                                | Entidades Financieras<br>Kutocabank (BBK, Vital, Kutoca) - Tarjetas otras entidade | s [+]<br>2006 - Eusko Jauriantza - Gobierno             |
| Listado de Pagos<br>Emisor<br>UPV-EHU GAUI<br>ormación legal | Recibo<br>IR - Certificados                       | Importe C<br>23.36<br>COMPROMISO CON LAS PERSONAS | Entidades Financieras<br>Kutxabank (BBK, Vital, Kutxa) - Tarjetas otras entidade   | Ver más<br>s [+]<br>2006 - Eusko Jaurlaritza - Gobierno |

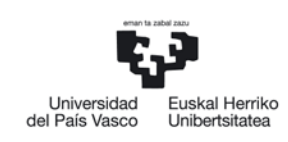

# Rellena los datos de la tarjeta y pincha en "Realizar pago"

| Emisor                                                                                                    | Recibo                                                                                                    | Importe €                                      | Ver más                                                     |    |
|----------------------------------------------------------------------------------------------------|----------------------------------------------------------------------------------------------------|------------------------------------------------|-------------------------------------------------------------|----|
| IPV-EHU                                                                                                    | GAUR - Certificados                                                                                                    | 23,36                                          | [+]                                                         |    |
| ara garantizar el pago, aden<br>XV//CVC2) que figura en el re                                                                                                   | is del número de tarjeta y fecha de caducidad, deberás<br>rso de tu tarjeta (ver imagen).                                              | ıs introducir el códiç                         | o de verificación                                           | ôn |
| ara garantizar el pago, aden<br>VV/CVC2) que figura en el rer<br>datos de la tarjeta                                                                            | is del número de tarjeta y fecha de caducidad, deberás<br>rso de tu tarjeta (ver imagen).                                              | is introducir el códiç                         | io de verificación                                          | ón |
| ara garantizar el pago, aden<br>VV/CVC2) que figura en el re<br>datos de la tarjeta<br>número de tarjeta                                                        | is del número de tarjeta y fecha de caducidad, deberás<br>rrso de tu tarjeta (ver imagen).<br>1234123412341234                         | is introducir el códig                         | o de verificación                                           | ón |
| ara garantizar el pago, aden<br>XV/XXV2) que figura en el re<br><b>datos de la tarjeta</b><br>número de tarjeta<br>fecha de caducidad                           | is del número de tarjeta y fecha de caducidad, deberás<br>rrso de tu tarjeta (ver imagen).<br>1234123412341234<br>mes 11 año 16        | ıs introducir el códiç<br>1234/123             | o de verificación<br>oódigo de<br>verificación<br>cvv/cv/c2 | ón |
| ara garantizar el pago, aden<br>VV/CVC2) que figura en el re<br><b>datos de la tarjeta</b><br>número de tarjeta<br>fecha de caducidad<br>código de verificación | is del número de tarjeta y fecha de caducidad, deberás<br>irso de tu tarjeta (ver imagen).<br>1234123412341234<br>mes 11 año 16<br>111 | is introducir el códig<br>1234 123<br>1234 123 | o de verificación<br>oódigo de<br>verificación<br>cvv/cvc2  | ón |

## Imprime el justificante de pago

| Universidad Euskal Herriko<br>Universidad Euskal Herriko<br>del Piek Vasco Unibertatales                                                                                                    | Volver a la aplicación de origen                                                                                                    |                                                                                                    |                                                      |                                                            | Imprimir justificante de p                                                                                                    |  |  |
|----------------------------------------------------------------------------------------------------|----------------------------------------------------------------------------------------------------|----------------------------------------------------------------------------------------------------|------------------------------------------------------|------------------------------------------------------------|----------------------------------------------------------------------------------------------------|--|--|
| -Gestión de pagos pendientes<br>Tutorius<br>Planes de estudio<br>bater carabio Universitario<br>- Doctos ado<br>Cenos de                                                                      | bbk=                                                                                                    |                                                                                                    |                                                      |                                                            | Internet bidez ordaindu izanaren agiria<br>Justificante de pago de recibo por Internet                                                                                                    |  |  |
| e-Servicios SMS<br>Matricios<br>Encuenta de Opinión al Ahamundo<br>Encuentas del practicum<br>Encuentas del practicum<br>Encuentas<br>Aportacionen<br>Aportacionen<br>Prácticas colligatorias | Universidad<br>del Pas Vasco<br>Universidad                                                                                                    | Igorbaren deskribapena<br>Descripción del Entro<br>Ordanagritaren deskribapena<br>Descripción del Piecko |                                                      | UPV<br>GAUR - Metricule                                    |                                                                                                    |  |  |
| —Pràcticas voluntarias<br>—Ofertas de empleo<br>⊛-Servicio Discapacidad                                                                                                    | EZO - Erreferentzia Zenbaki Osoa<br>NRC - Námero de referencia completo<br>Diru-sarreraren eguna eta ordua                                                                                  | EZO - Erreferentzia Zenbaki Osoa<br>NRC - Namero de referencia completo<br>Diru-sarre en esuna eta ordua |                                                      |                                                            | 123438604040                                                                                                    |  |  |
| —Proyectos Fin Carrera - Trabajos Fin de Grado<br>—Consulta cuenta de correo y LDAP<br>—Consulta PIII acceso Tarjeta Universitaria                                                            | Fecha y hora del ingreso<br>Erakunde kodea<br>Código de entidad                                                                                                    | 9999                                                                                                    | Bulego kodea<br>Código de oficin                     | 10                                                         | 0001                                                                                                    |  |  |
| London e usuario constancena<br>Londo                                                                                                    | Itema eta Dokurak APE   Antekitoa y tientee APE   Heibidea Dir   Larraddea Dir   Konson Dir   Ookumentein hau ordaisketaren egiastagista di<br>die, bertan adierazitako data eta kopuruaren | ELLIDD APELLIDD NDMBRE<br>esción                                                                         | n Este documento<br>fecha y por el ir<br>la /Firma ) | constituye justificante de pago y lib<br>sporte señalados. | 01005 01005 0005 0005 00005 00005 00005 00005 00005 00005 |  |  |
|                                                                                                    |                                                                                                    |                                                                                                    |                                                      |                                                            |                                                                                                    |  |  |

Al volver a la web de origen habrá desaparecido el pago pendiente.